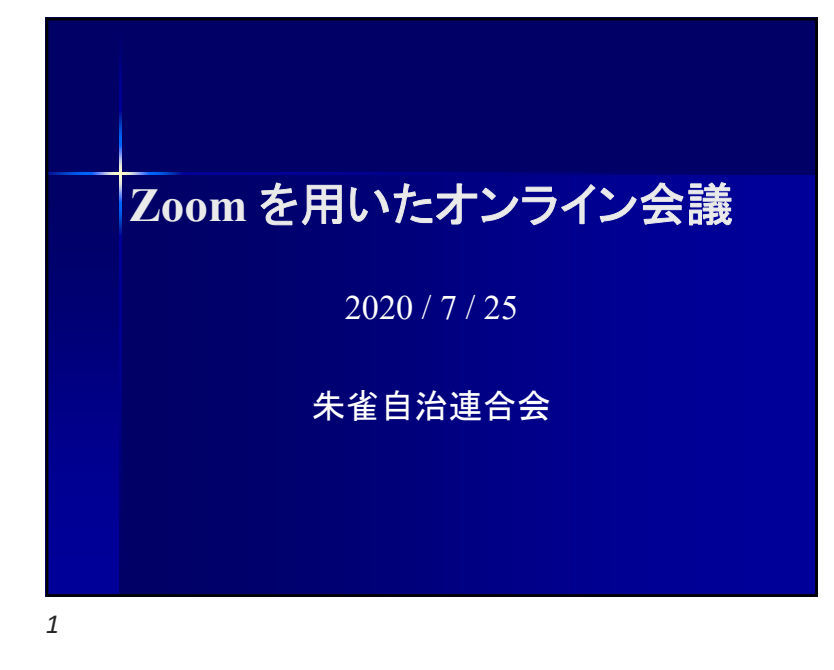

### 準備

<u>Zpom</u>を使用するには以下の5点が必要となりますので、ご準備ください.

- パソコン (Win, Mac), スマートフォン, タブレット
   大画面で見やすいため、パソコンを推奨します
- Zoom アプリケーション (<u>https://zoom.us/download</u>)
- ヘッドセット, イヤホンマイク
- Webカメラ
  - ▶ Web カメラは無しでも Zoom は使えます
- インタネット回線

▶ スマートフォンのモバイル回線はお勧めできません

# はじめに

Zoom は米ズームコミュニケーションズ社 (<u>https://zoom.us/</u>) が提供するオンライン会議 システムです.

- パソコン,スマートフォン,タブレットにインストール可能
- Windows, MacOS, Android, iOS 等に対応
- 無料版は参加者100人,40分まで (40分ごとに会議の立ち上げが必要)

2

# Zoom アプリケーション

 Zoom アプリケーションは <u>https://zoom.us/download</u> から ダウンロードし、インストールしてください. - パソコンの場合 「ミーティング用 Zoom クライアント」 - スマートフォン、タブレットの場合 「Zoom モバイルアプリ」

1

| https: | //zoom.us/                                                          | /download                                                                           | ご<br>デモをリクエスト 1.888.799.9                             | ▲ ∂ +<br>666 リソース マ サポート |
|--------|---------------------------------------------------------------------|-------------------------------------------------------------------------------------|-------------------------------------------------------|--------------------------|
| zoom   | ソリューション ャ                                                           | ミーティングに参加する ミーティ                                                                    | シグを開催する 👻 サインイン                                       | サインアップは無料です              |
|        | ダウンロー                                                               | -ドセンター                                                                              | IT管理者用をダウンロ                                           | - ۴ •                    |
|        | ミーティン<br><sup>最初にZoomミーティ</sup><br>が自動的にダウンロード                      | グ用Zoomクライアント<br>ングを開始または参加されるときに、ウ2<br>ドされます。ここから手動でダウンロー<br>パージョン5.12 (28648.0705) | 、<br><sup>メプララザのクライアント</sup><br>ドすることもできます。<br>パソコンの場 | 合                        |
|        | Microsoft C<br>ウェブのOutlookのグ<br>す。これにより、ワン<br>きるようになります。<br>Zoomを追加 | Dutlookアドイン<br>Zoomアドインは、Microsoft Outlookサイ<br>クリックでミーディングを開始したり、                  | ドバーにインストールされま<br>スケジューリングしたりで                         | 0                        |

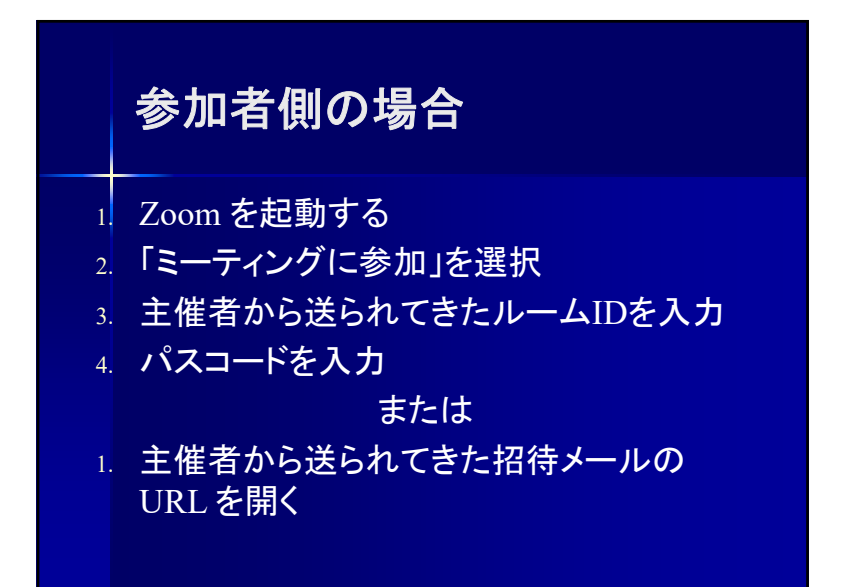

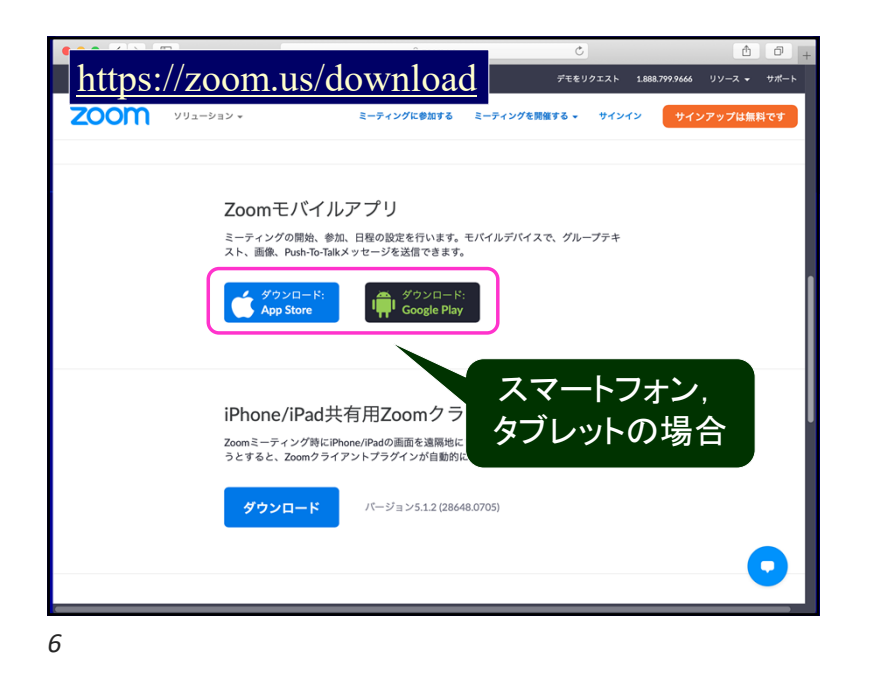

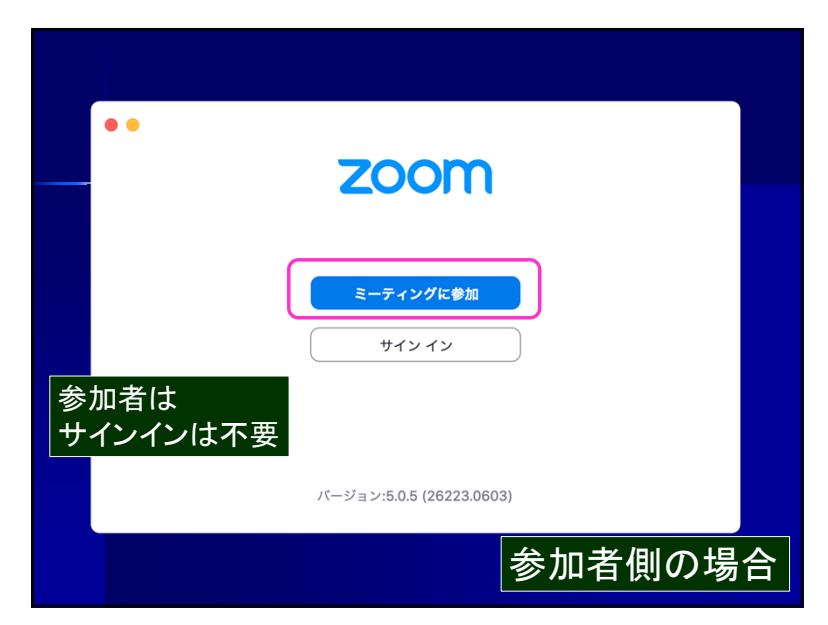

|   | 主催者から送られてきた<br>ルームIDを入力                                                                         |
|---|-------------------------------------------------------------------------------------------------|
|   | ミーディングに参加<br>会議IDまたは会議室名<br>名前                                                                  |
|   | <ul> <li>✓ 将来のミーティングのためにこの名前を記憶する<br/>オーディオに接続しない</li> <li>■分のビデオをオフにする<br/>キャンセル 参加</li> </ul> |
| q | 参加者側の場合                                                                                         |

主催者側の場合
1. Zoomを起動する
2. 「サインイン」を選択
✓ 初回は登録が必要
3. 「スケジュール」を選択
4. 会議の名称・日時等を設定する
5. 「ミーティング」を選択
6. 「ミーティングへの招待」を参加者に送る
7. 時間になれば「開始」をクリック

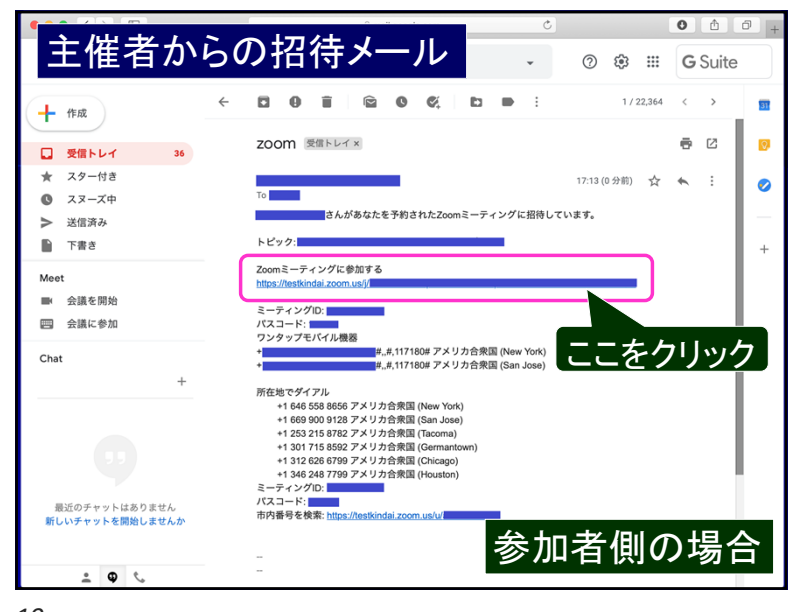

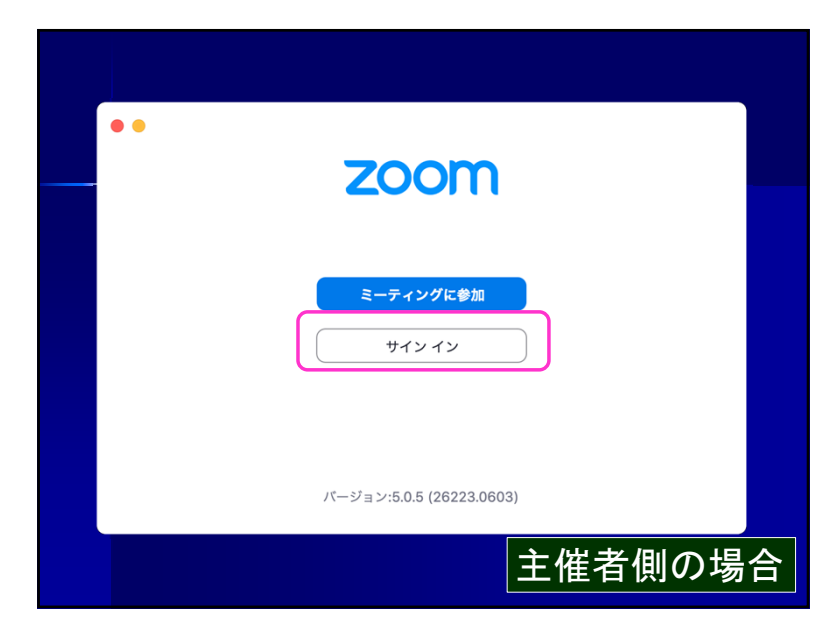

| #424                                                                                                    |    |
|----------------------------------------------------------------------------------------------------|----|
| メール        SSOでサインイン         パスワード       お忘れですか?       または       G       Googleでサインイン         マ次でのサインインを維持       サインイン       f       Facebookでサインイン |    |
| ⟨≅◎<br>主催者側の均                                                                                                    | 高合 |

#### zoom.us 80. 2000 ソリューション ▼ 営業担当へのお問い合わせ ミーティングに参加する ミーティングを開催する → サインイン サインアップは無料です 無料サインアップ 仕事用メールアドレス ZoomはreCAPTCHAで保護されています。また、プライパシーポリ シーとサービス利用規約が適用されます。 すでにアカウントをお持ちです メールアドレスを入力し 「サインアップ」をクリック SSOでサインイ: G Googleでサインイン Facebookでサインイン ッインアップすることで、プライパターがあまが 主催者側の場合 に同意したことになります。

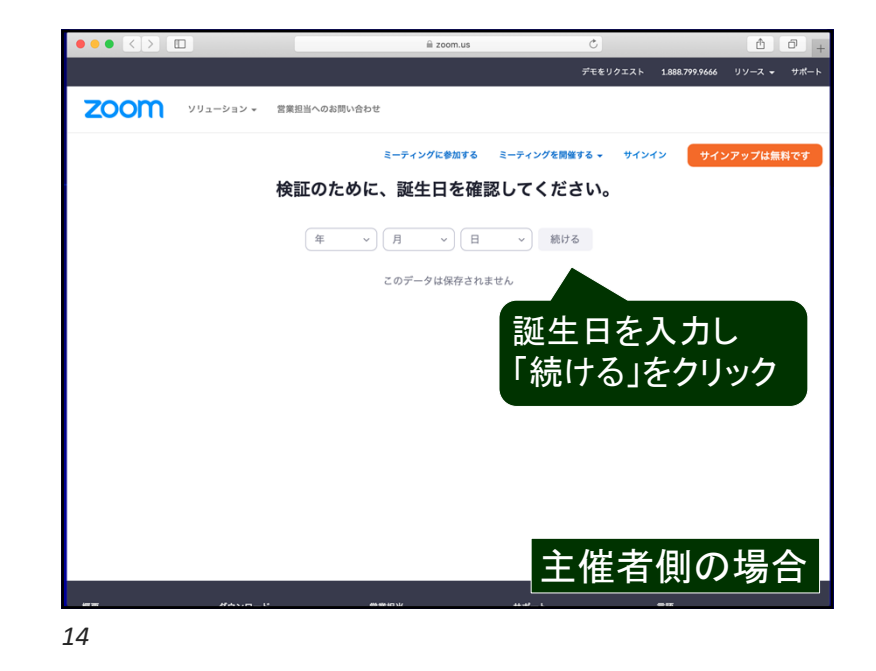

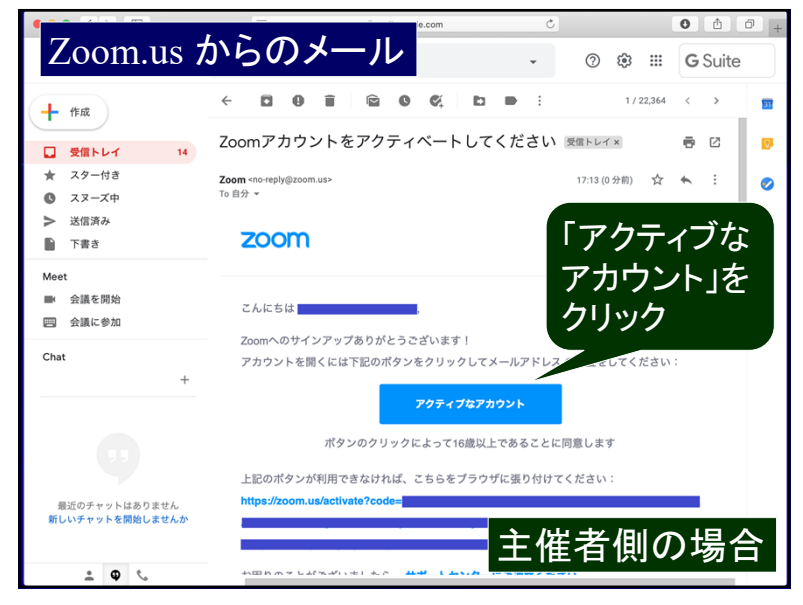

Λ

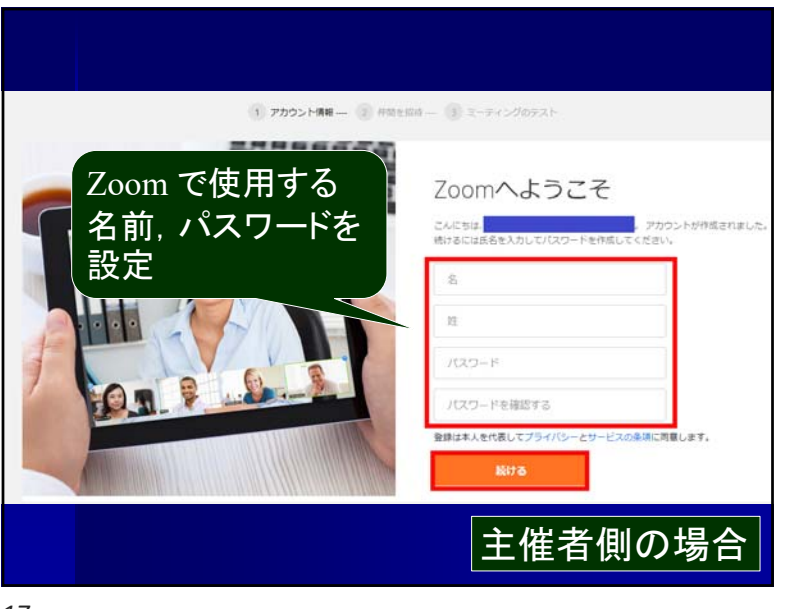

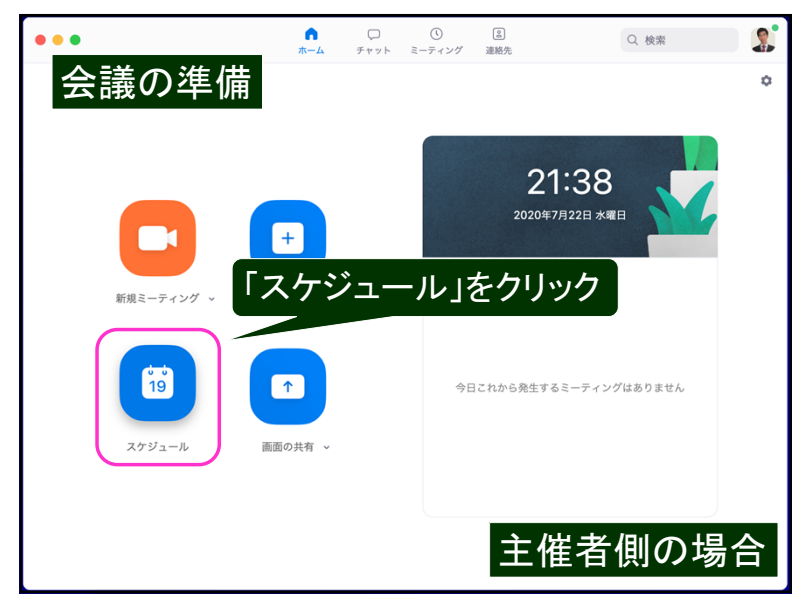

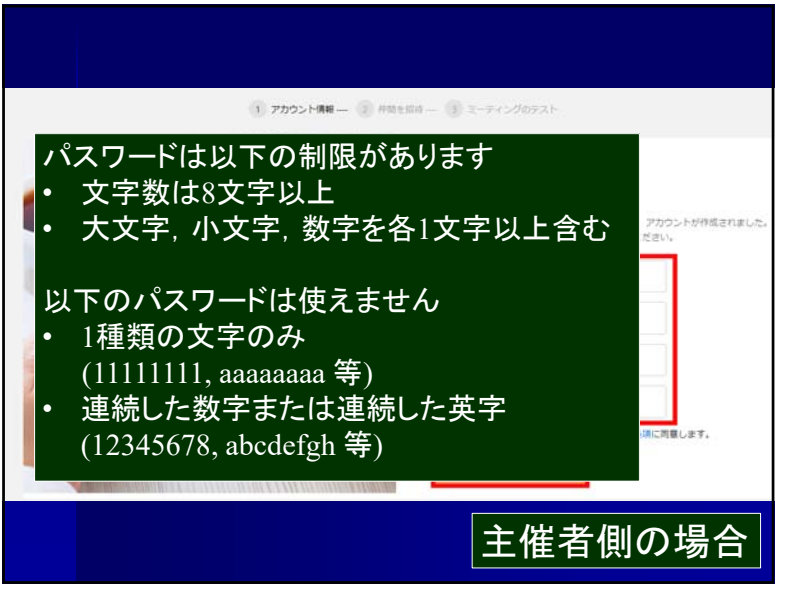

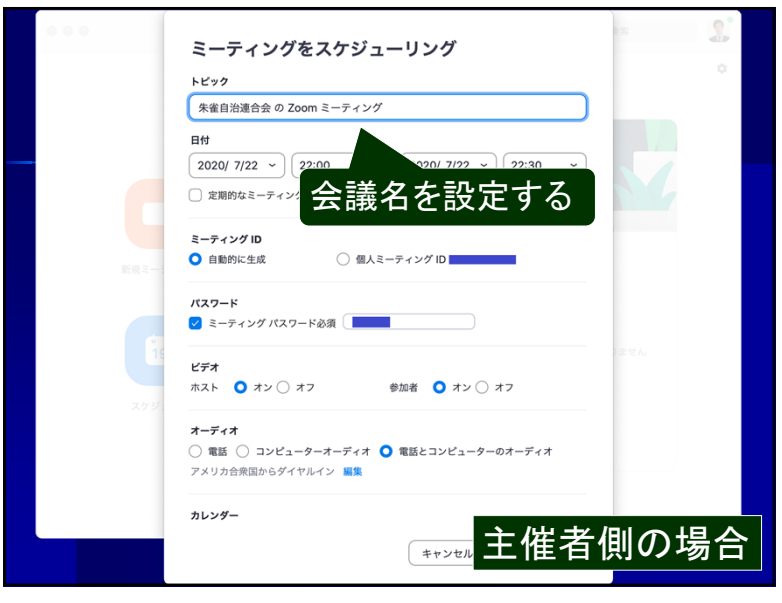

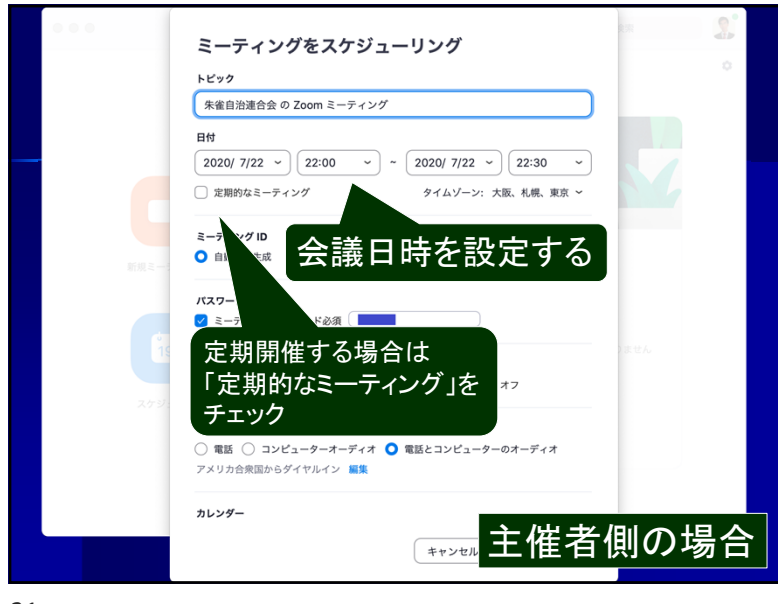

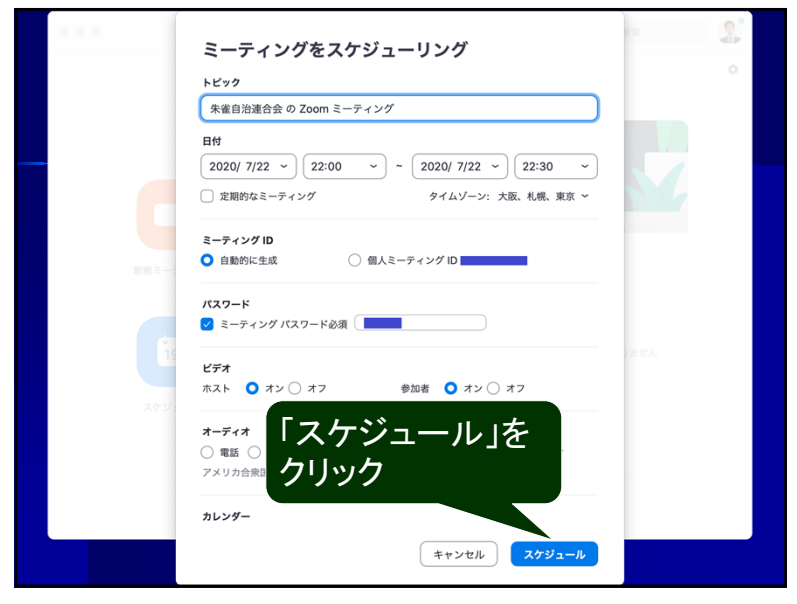

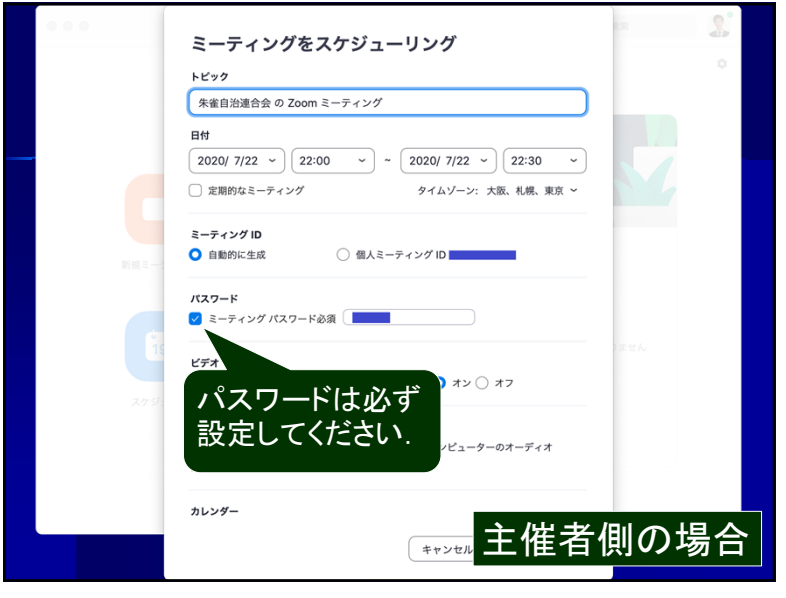

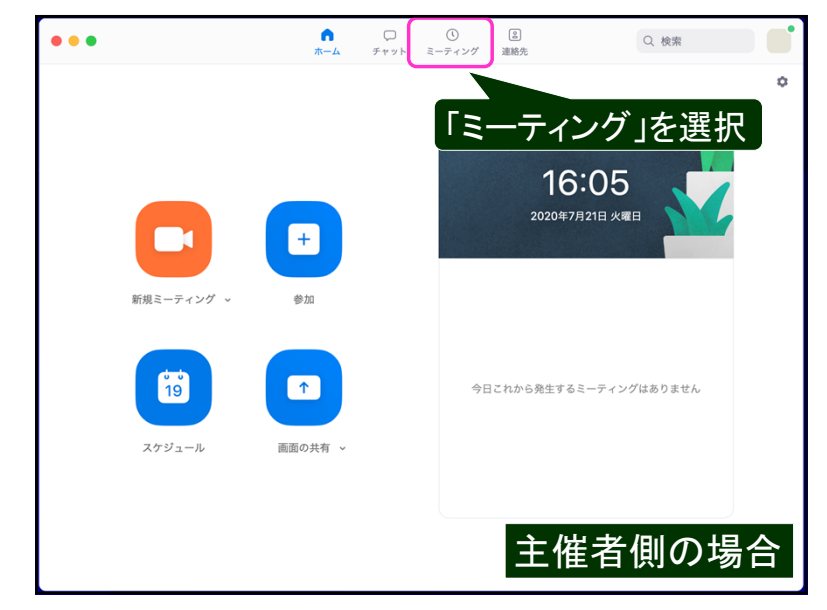

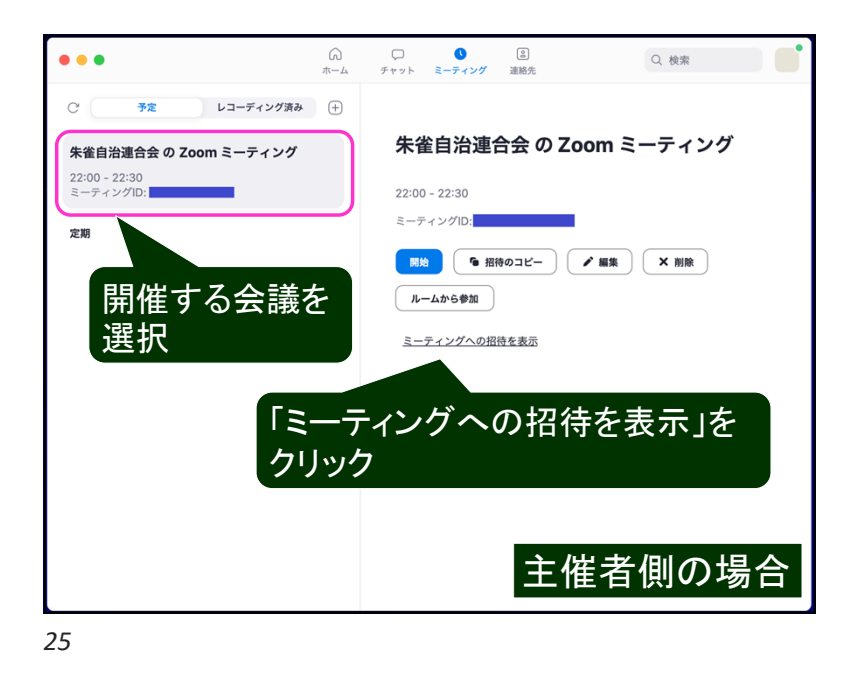

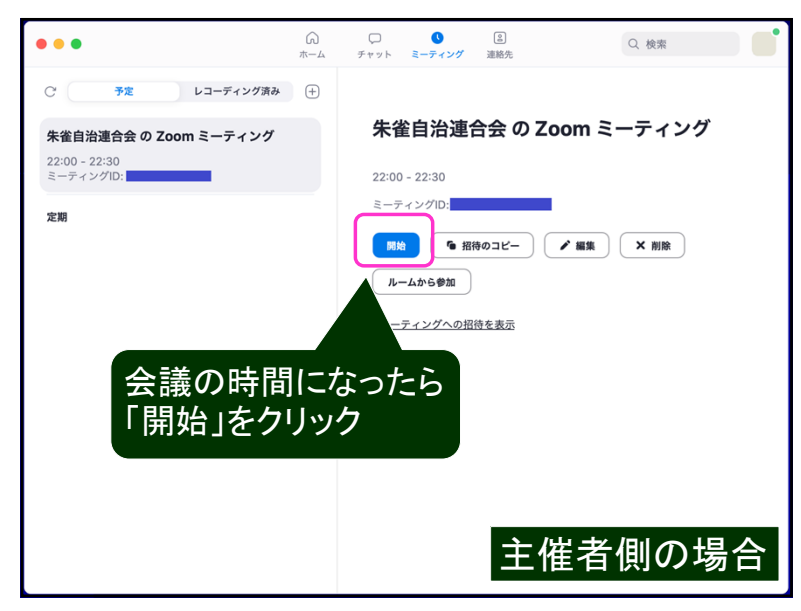

|                            | ホーム         | チャット ミーティング 連絡先                                                                                                    |
|----------------------------|-------------|----------------------------------------------------------------------------------------------------|
| C 予定 レコーディング済み             | +           |                                                                                                    |
| 朱雀自治連合会 の Zoom ミーティング      |             | 朱雀自治連合会 の Zoom ミーティング                                                                                                    |
| 22:00 - 22:30<br>ミーティングID: |             | 22:00 - 22:30                                                                                                    |
| 定期                         |             | ミーティングID:                                                                                                    |
|                            |             | ■ 招待のコピー / 編集 × 削除                                                                                                    |
|                            |             |                                                                                                    |
|                            | 71          | 6卷加                                                                                                    |
| ここをコピーペー<br>参加者に送る         | -スト         | トして 少招待を非表示                                                                                                    |
| ここをコピーペー<br>参加者に送る         | -スŀ         | +5 参加<br>                                                                                                    |
| ここをコピーペー<br>参加者に送る         | -スŀ         |                                                                                                    |
| ここをコピーペー<br>参加者に送る         | -スト         | +5参加<br><u> ク招待を非表示</u><br>さんがあなたを予約されたZoomミーティングに招待していま<br>す。<br>トピック: 朱雀自治連合会 の Zoom ミーティング<br>祝: 2020年7月22日 10:00 PM 大阪、礼根、東京<br>Zoomミーティングに参加する<br>https://testkindal.zoom.us/j<br>pvd                   |
| ここをコピーペー<br>参加者に送る         | -スŀ         | ● 6 参加<br>ク/招換を非表示<br>さんがあなたを予約されたZoomミーティングに招待していま<br>す。<br>トビック: 朱進自治連合会 の Zoom ミーティング<br>1時: 2020年7月22日 10:00 PM 大阪、札幌、東京<br>Zoomミーティングに参加する<br>https://testindai.zoom.us/<br>pwd-<br>ミーティングID:<br>パズコード: |
| ここをコピーペー<br>参加者に送る         | -ス <b>ト</b> |                                                                                                    |

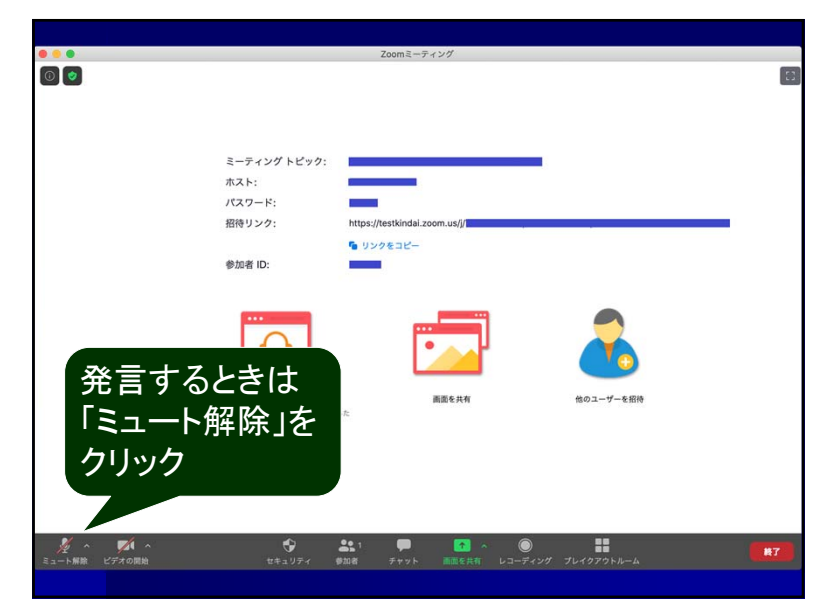

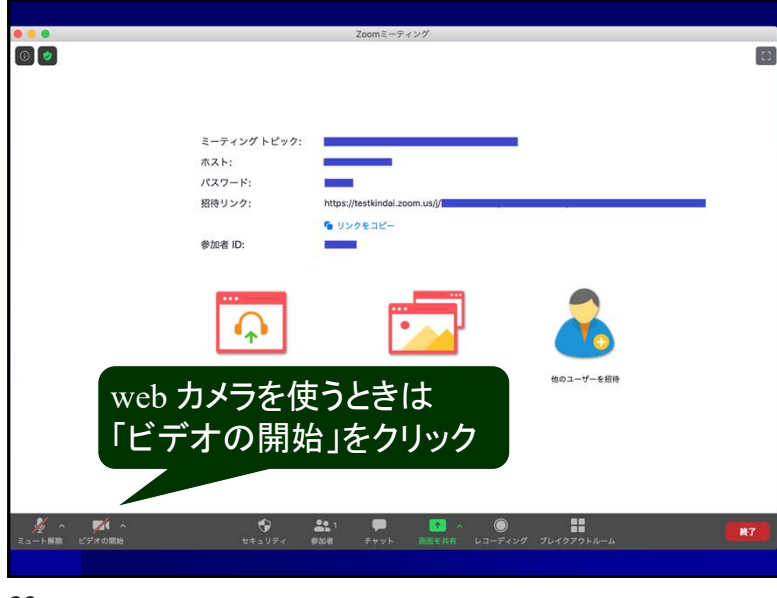

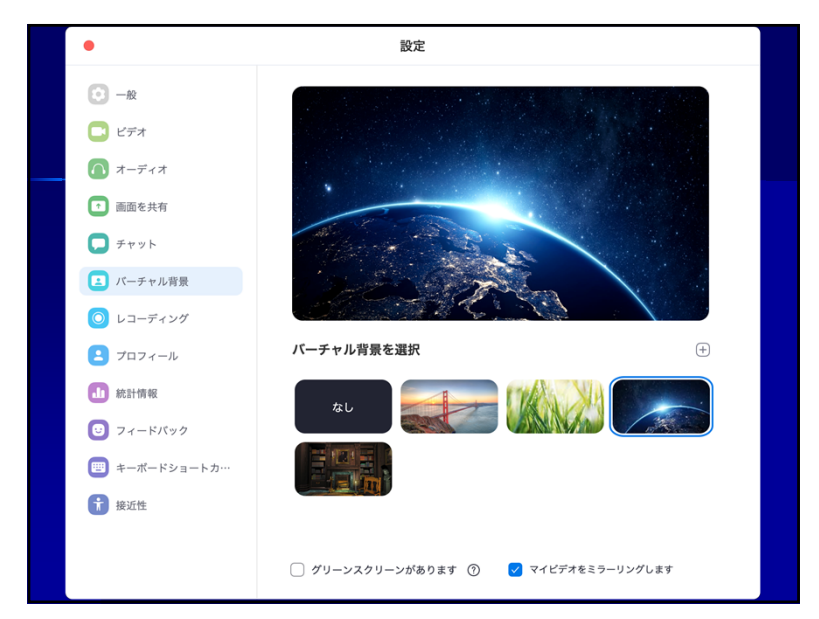

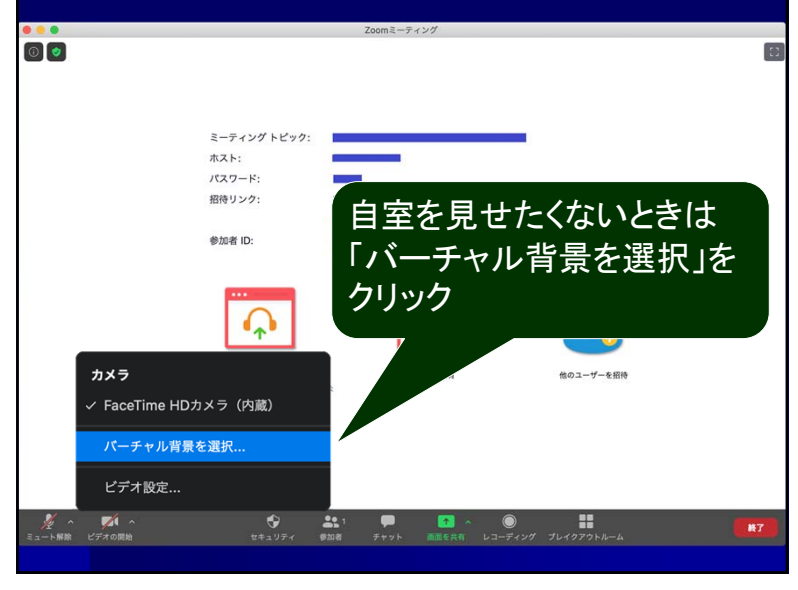

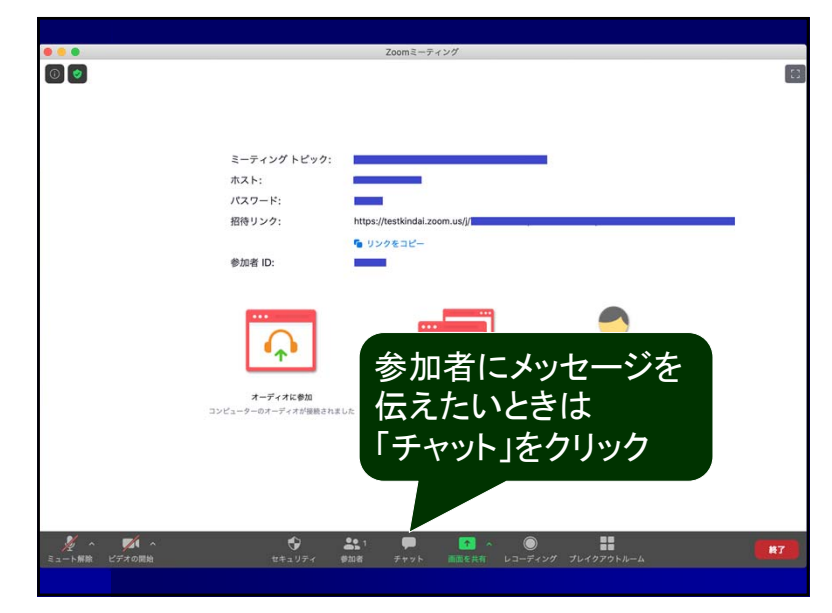

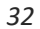

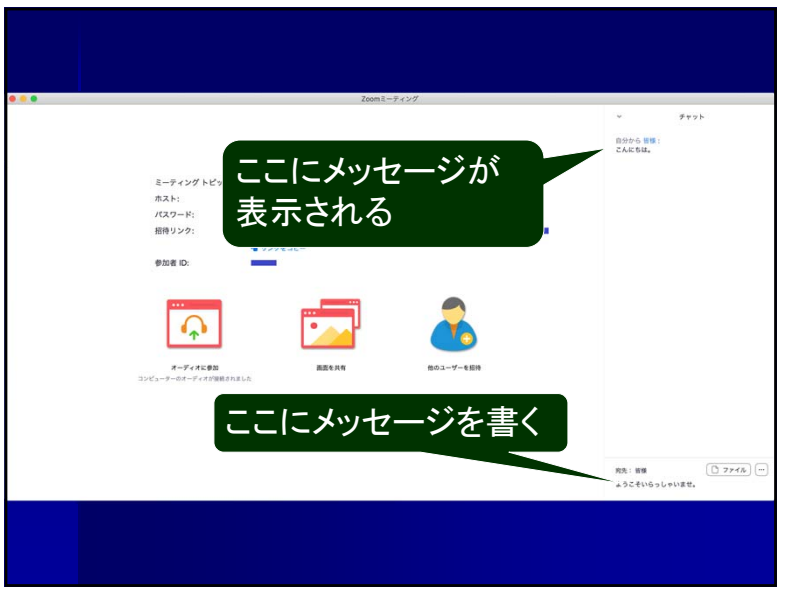

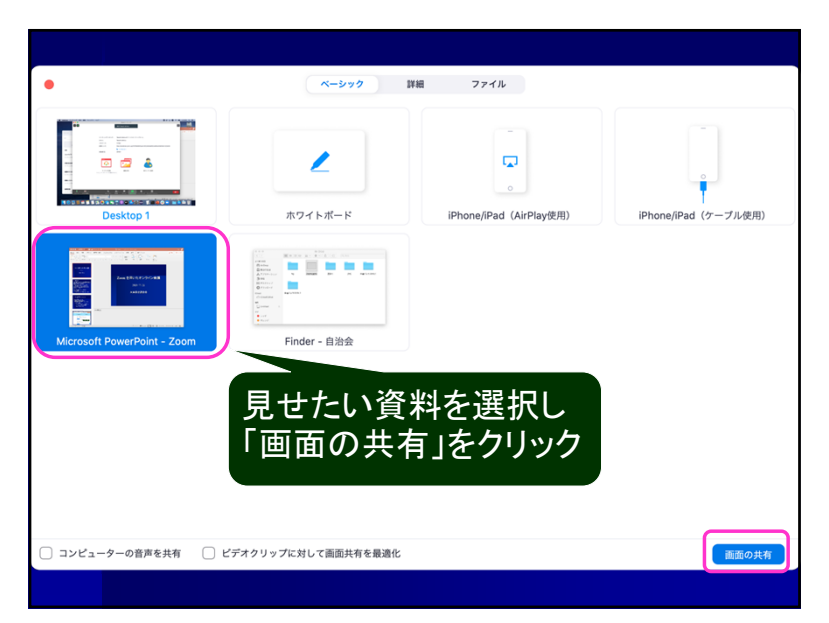

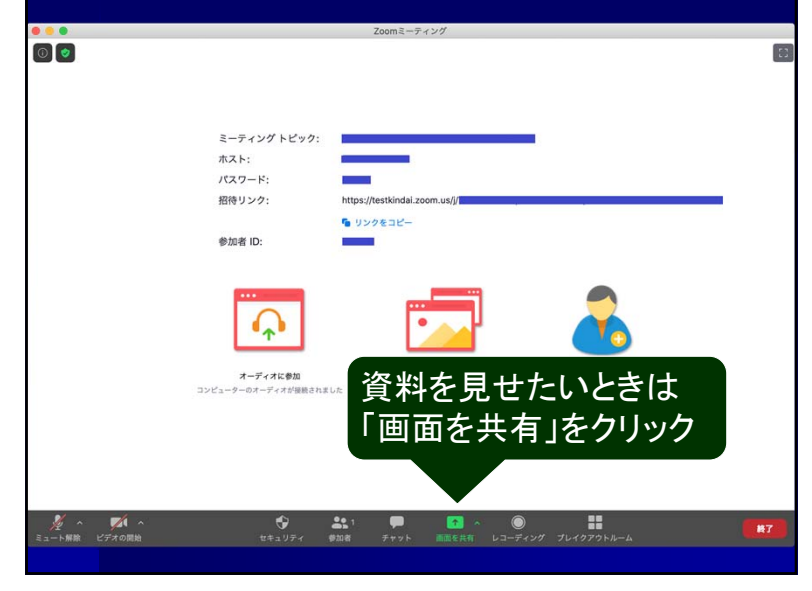

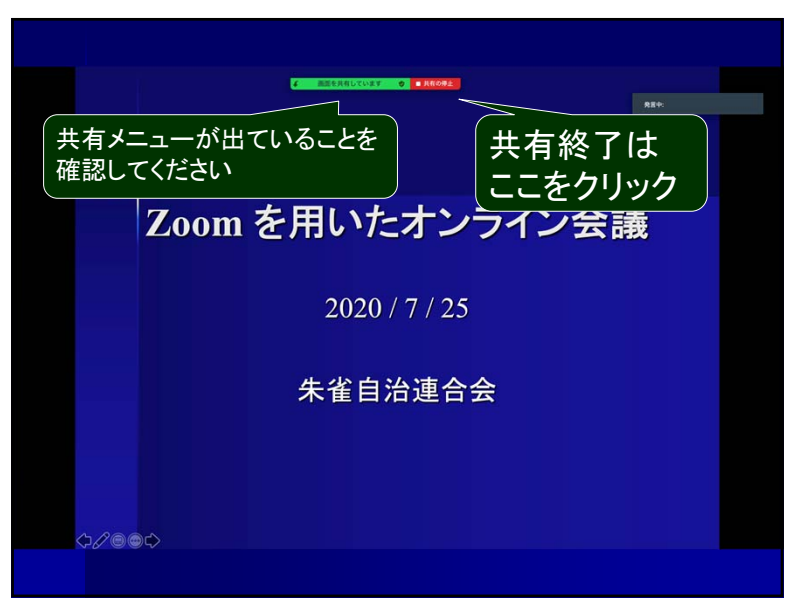

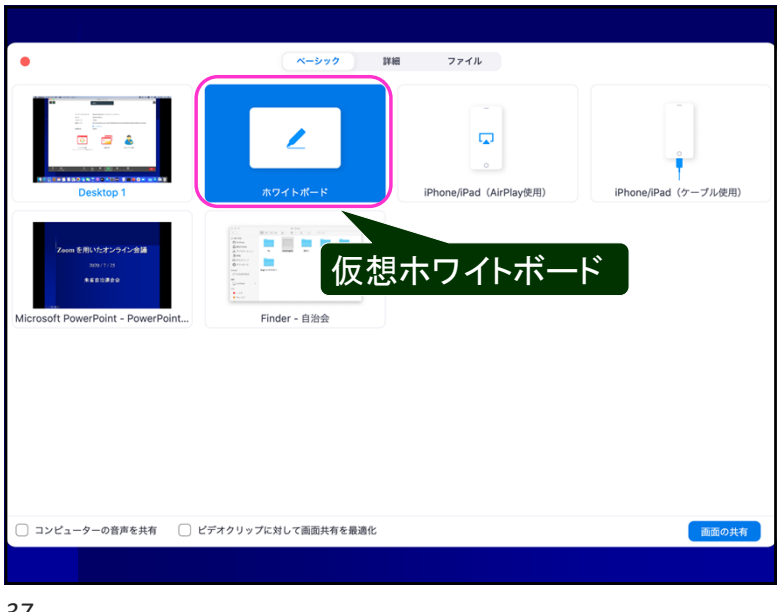

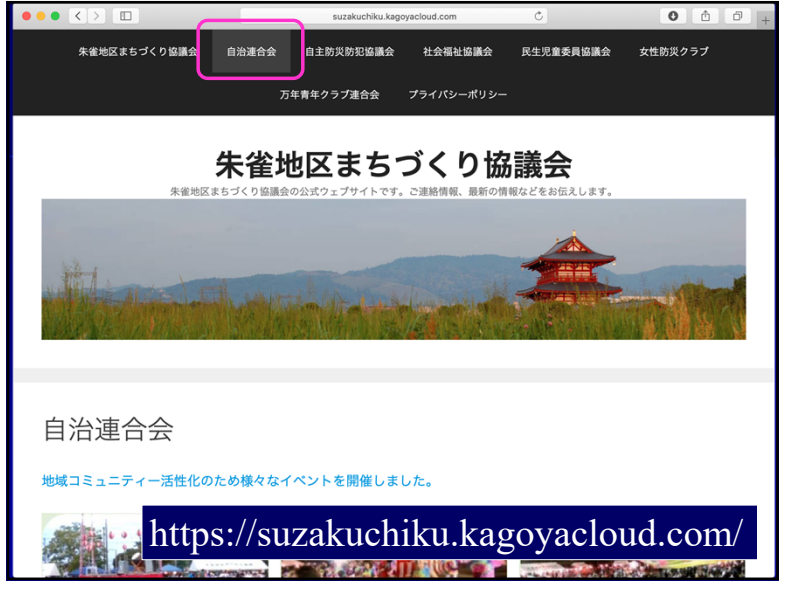

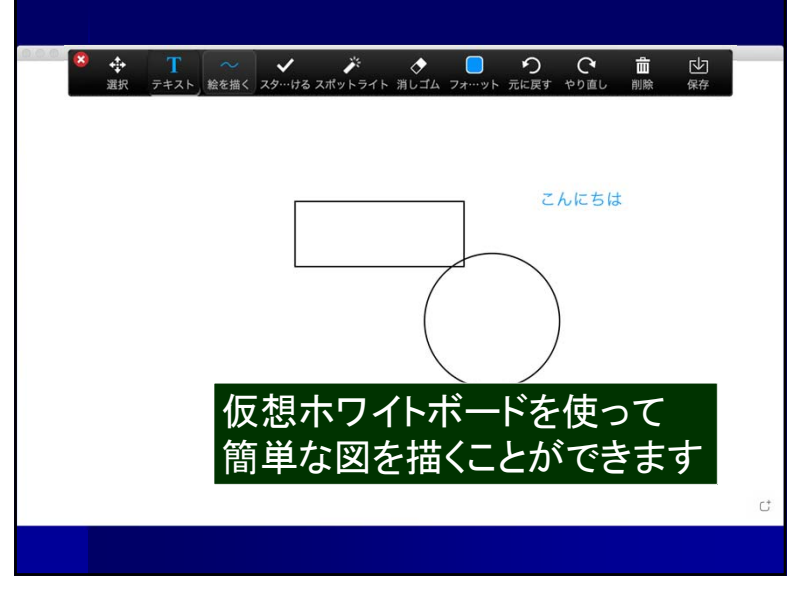

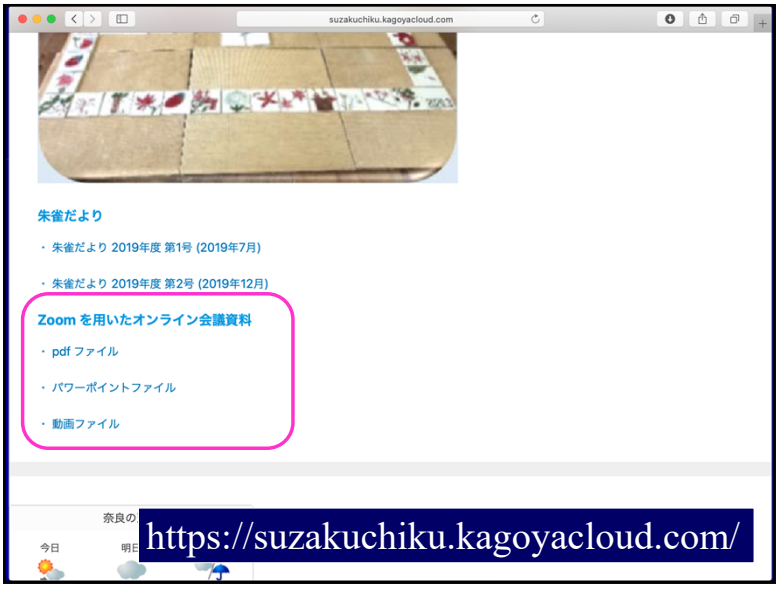